Hello everyone! I want to go over how to update your customer list -- Advanced version.

Lets direct attention to Customers > Customer Center and scroll down to your detailed list. You will see a column that says status---I want you to completely ignore that unless they are "working with another broker". Why? Because any status other than active is going to turn OFF your email campaigns to them. (This does not adhere to Ninja practices, and certainly is NOT a good thing!).

| Showing 21 to 30 of     | 241 entries        |                     |                  |                             |                        |                         |               | Previous         | 1 2 3        | 4 5          | 25                  | Next        |
|-------------------------|--------------------|---------------------|------------------|-----------------------------|------------------------|-------------------------|---------------|------------------|--------------|--------------|---------------------|-------------|
| NAME ↓↑                 | STATUS ↓           | T LEAD ↓↑<br>SOURCE | LAST ↓<br>ACTIVE | LAST 1 MARKE<br>TOUCH WATCH | T↓† SAVED<br>H SEARCHE | ↓† SAVED<br>S PROPERTIE | J† (<br>S CAM | DRIP N<br>PAIGNS | OTES ↓† REQU | ESTS ↓↑<br>R | Seller ↓↑<br>EPORTS | TO-↓<br>DOS |
| Gregory<br>Primerano    | Close transaction  | CW                  | Feb. 15,<br>2020 | Feb. 15,<br>2020            | 0                      | 0                       | 0             | 0                | 0            | 0            | 0                   | 0           |
| Dawn<br>Primerano       | Closed transaction | CW                  | Feb. 15,<br>2020 | Feb. 15,<br>2020            | 0                      | 0                       | 0             | 0                | 0            | 0            | 0                   | 0           |
| Regina<br>Loso          | Active             | CW                  | Feb. 15,<br>2020 | Feb. 15,<br>2020            | 0                      | 0                       | 0             | 0                | 0            | 0            | 0                   | 0           |
| 🕀 🔍 Walid<br>Lababidi   | Inactive           | CW                  | Feb. 15,<br>2020 | Feb. 15,<br>2020            | 0                      | 0                       | 0             | 0                | 0            | 0            | 0                   | 0           |
| G Jennifer<br>Fernandez | Inartive           | cw                  | Feb. 15,<br>2020 | Feb. 15,<br>2020            | 0                      | 0                       | 0             | 0                | 0            | 0            | 0                   | 0           |

Instead, I'm going to show you how to update their PIPELINE label! Its going to be fantastic, and it is going to get us prepared for the next advanced course which is Pipeline Manager!

First, I'm going to open the first guy on this list. If you already have status = to closed transaction, we are going to change status back to active, and change our label to closed. Here is how. Click on the customer name to open the profile and click on "edit profile"

| Profile                                             | Notes        |
|-----------------------------------------------------|--------------|
| Edit Profile                                        | Add New Note |
| Gregory Primerano Engagement Score: 0%              | No notes     |
| Primary Email: geprim@gmail.com Send Ecard          |              |
| Global Email Opt Out: 🗸 Opted in View Subscriptions |              |

Fix the drop down on Status back to "active" and click on the labels box and chose the appropriate label for this customer. In this case it is "closed". For a full list of labels and definitions go here:

https://docs.google.com/document/d/1nMj\_el83xqQOrIRpwgiP33eOBU8y8yym19IswQx340c/ed it

## dit Customer

| <ul> <li>Basic Customer Informa</li> </ul>  | ation                                                  | - |
|---------------------------------------------|--------------------------------------------------------|---|
| First Name                                  | Gregory                                                |   |
| Last Name                                   | Primerano                                              |   |
| Primary Email                               | geprim@gmail.com                                       |   |
| Cell Phone                                  | (330) 903 1313                                         |   |
| Status                                      | active                                                 | D |
| Groups                                      | LoLo-Akron ×                                           | ] |
| Labels                                      | My Labels A<br>Inactive<br>No Mortgage Solicitation    |   |
| <ul> <li>Transaction Information</li> </ul> | Pipeline Stages Needs Defined On Hold Inactive Suspect | - |

×

Next, if I am updating a customer to a closed label, I would go ahead and open the "transaction information" and enter the property info/date/price/type.

After you have made ANY changes, scroll down and click on DONE

| Besic Customer Informe    | stion                    |                  |                |                       |             |  |  |  |  |
|---------------------------|--------------------------|------------------|----------------|-----------------------|-------------|--|--|--|--|
| First Name                | Gregory                  |                  |                |                       |             |  |  |  |  |
| Last Name                 | Last Name Primerano      |                  |                |                       |             |  |  |  |  |
| Primary Email             | Primary Email            |                  |                |                       |             |  |  |  |  |
| Cell Phone                | Cell Phone (and the set) |                  |                |                       |             |  |  |  |  |
| Status                    | Status octive 🔻          |                  |                |                       |             |  |  |  |  |
| Groups                    | Groups                   |                  |                |                       |             |  |  |  |  |
| Labels                    | Labels Closed K          |                  |                |                       |             |  |  |  |  |
| 4                         |                          | Se               | e Nore Inform  | iation Y              |             |  |  |  |  |
| Trensection Information   |                          |                  |                |                       |             |  |  |  |  |
| Property Information      |                          |                  |                |                       |             |  |  |  |  |
| Address                   |                          |                  |                |                       |             |  |  |  |  |
| City                      |                          | State            |                | Zip Code              |             |  |  |  |  |
| This is a                 |                          |                  |                |                       |             |  |  |  |  |
| Purchase                  |                          |                  |                |                       | •           |  |  |  |  |
| Transaction Date          | ensection deteils        | will become read | i onty. Please | e venty your data bet | ore seving. |  |  |  |  |
|                           |                          |                  |                |                       |             |  |  |  |  |
| Transaction Price         |                          |                  |                |                       |             |  |  |  |  |
| Transaction Type          |                          |                  |                |                       |             |  |  |  |  |
| Primary Residence         |                          |                  |                |                       | •           |  |  |  |  |
| ✓ Postal Address Informat | tion                     |                  |                |                       |             |  |  |  |  |
| - Additional Contact Info | rmation                  |                  |                |                       |             |  |  |  |  |
| - Family Information      |                          |                  |                |                       | F           |  |  |  |  |
| Close                     |                          |                  |                |                       | Done        |  |  |  |  |

Now a sneak peak of the pipeline manager and we will get to more later....if I had added in the transaction info, my \$\$ amounts would fill in as well here, but you will see I now have a purple section in my sales pipeline and if I clicked that, it would open to all the people I have under that label:

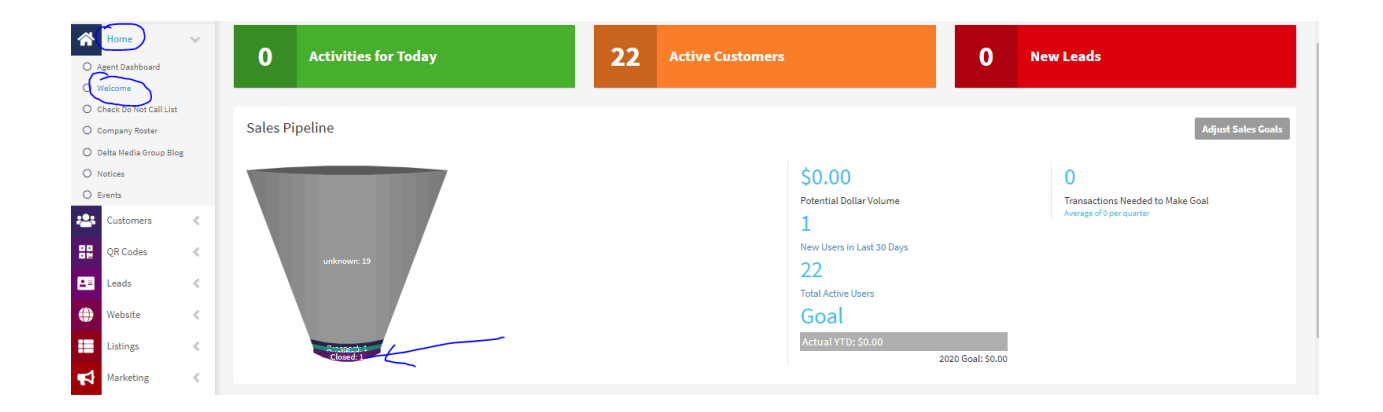